# cisco.

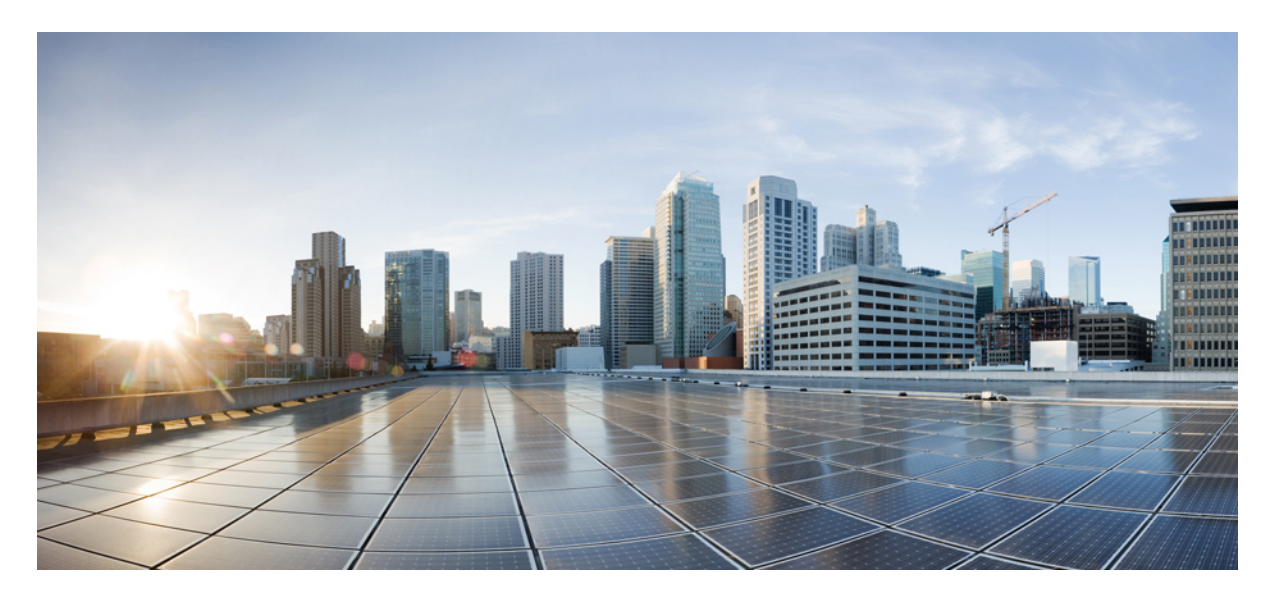

### **Cisco UCS Manager VM-FEX for KVM** リリース **4.0 GUI** コンフィ ギュレーション ガイド

初版: 2018年8月14日

### シスコシステムズ合同会社

〒107-6227 東京都港区赤坂9-7-1 ミッドタウン・タワー http://www.cisco.com/jp お問い合わせ先:シスココンタクトセンター 0120-092-255 (フリーコール、携帯・PHS含む) 電話受付時間:平日 10:00~12:00、13:00~17:00 http://www.cisco.com/jp/go/contactcenter/ © 2018 Cisco Systems, Inc. All rights reserved.

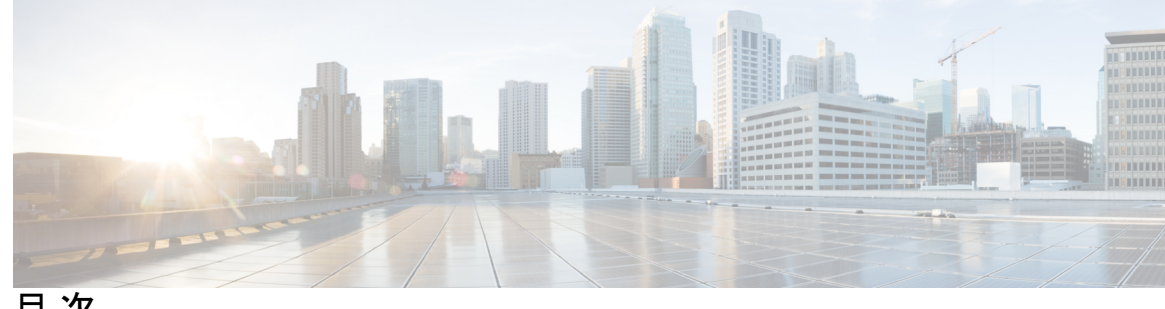

目次

第1章

はじめに 1

仮想化の概要 1 Cisco Virtual Machine ファブリック エクステンダの概要 1 仮想インターフェイスカードアダプタでの仮想化 2 単一のルート I/O 仮想化 2 KVM用VM-FEX 4 KVM 用 VM-FEX の概要 4 Cisco UCS Manager のコンポーネント 4 KVM のコンポーネント 5

ドライバ トポロジ 6

第2章 VM-FEX for KVM の設定 9

> KVM のガイドラインと前提条件 9 MacVTap トポロジを使用する VM-FEX for SR-IOV の設定 10 SR-IOV パススルートポロジ用の VM-FEX の設定 11 VM インターフェイスの設定 12 カーネルでの Intel VT-d のアクティブ化 16

第3章 VM-FEX を使用したサービス プロファイルの設定 19

- ダイナミック vNIC 接続ポリシーの設定 19
  - ダイナミック vNIC 接続ポリシー 19
    - ダイナミック vNIC 接続ポリシーの作成 20
    - ダイナミック vNIC 接続ポリシーの変更 21
    - ダイナミック vNIC 接続ポリシーの削除 22

VM 上のダイナミック vNIC プロパティの表示 23

- 第4章 ポートプロファイルの設定 25
  - ポートプロファイル 25
  - ポートプロファイルの作成 25
  - ポートプロファイルの VLAN の修正 27
  - ポートプロファイル用ネイティブ VLAN の変更 28
  - ポートプロファイルへの VLAN の追加 28
  - ポートプロファイルからの VLAN の削除 29
  - ポートプロファイルの削除 29
  - ポートプロファイルクライアント 30
    - プロファイル クライアントの作成 30
    - プロファイル クライアントの変更 31
    - プロファイル クライアントの削除 31

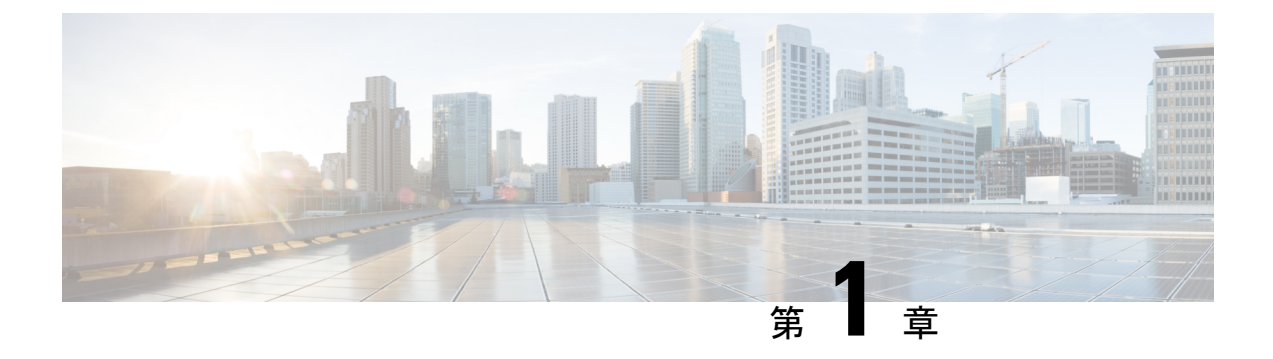

# はじめに

- 仮想化の概要 (1ページ)
- Cisco Virtual Machine ファブリック エクステンダの概要 (1ページ)
- 仮想インターフェイス カード アダプタでの仮想化 (2ページ)
- 単一のルート I/O 仮想化 (2ページ)
- KVM 用 VM-FEX (4 ページ)

### 仮想化の概要

仮想化により、独立して実行する複数の仮想マシン(VM)を同一の物理マシン上に隣接させ て作成できます。

各仮想マシンは、仮想ハードウェア(メモリ、CPU、NIC)の独自のセットを持ち、その上で オペレーティングシステムと十分に設定されたアプリケーションがロードされます。オペレー ティングシステムは、実際の物理ハードウェア コンポーネントに関係なく、一貫性があり正 常なハードウェアー式を認識します。

仮想マシンでは、物理サーバ間でのプロビジョニングや移動を迅速に行うために、ハードウェ アとソフトウェアの両方が単一のファイルにカプセル化されます。仮想マシンは1つの物理 サーバから別のサーバへ数秒で移動することができ、メンテナンスのためのダウンタイムを必 要とせず、途切れることのない作業負荷を集約します。

仮想ハードウェアは、多数のサーバ(それぞれのサーバは独立した仮想マシン内で実行する) を単一の物理サーバ上で実行できるようにします。仮想化の利点は、コンピューティングリ ソースをより適切に使用でき、サーバ密度を高め、サーバの移行をスムーズに行えることで す。

# Cisco Virtual Machine ファブリック エクステンダの概要

仮想サーバの実装は、1つの物理サーバのゲストとして実行される1つまたは複数のVMで構成されます。ゲストVMは、ハイパーバイザまたは仮想マシンマネージャ(VMM)と呼ばれるソフトウェアレイヤによってホストされ管理されます。通常、ハイパーバイザは各VMへの仮想ネットワークインターフェイスを示し、VMから他のローカルVMへのトラフィックの

レイヤ2スイッチング、または外部ネットワークに対する別のインターフェイスへのトラフィックのレイヤ2スイッチングを実行します。

Cisco 仮想インターフェイス カード (VIC) アダプタと連携して、Cisco Virtual Machine ファブ リック エクステンダ (VM-FEX) はファブリック インターコネクトの外部ハードウェア ベー ス スイッチング用のハイパーバイザによって、VM トラフィックのソフトウェア ベースのス イッチングをバイパスします。この方法により、サーバの CPU 負荷を軽減し、高速スイッチ ングを行い、ローカルおよびリモートトラフィックに豊富なネットワーク管理機能セットを適 用することができます。

VM-FEX は IEEE 802.1Qbh ポート エクステンダ アーキテクチャを VM に拡張するために、各 VM インターフェイスに仮想 Peripheral Component Interconnect Express (PCIe) デバイスとス イッチ上の仮想ポートを提供します。このソリューションにより、VM インターフェイス上 で、正確なレート制限と QoS (Quality of Service) 保証が可能になります。

C)

重要 Cisco UCS Manager リリース 4.0(1) では、VM-FEX は Cisco UCS 6454 ファブリック インターコ ネクトではサポートされていません。

# 仮想インターフェイス カード アダプタでの仮想化

Cisco VIC アダプタは、ベア メタルの導入と VM ベースの導入の両方に対応するように設計さ れた、統合型ネットワーク アダプタ (CNA) です。VIC アダプタは、最大 116 個の仮想ネッ トワーク インターフェイス カード (vNIC) を含む、静的または動的な仮想化インターフェイ スをサポートします。

VIC アダプタに使用される vNICs には、静的と動的の 2 つのタイプがあります。静的な vNIC は、OS またはハイパーバイザから認識されるデバイスです。動的な vNIC は、VM をファブ リック インターコネクトの vEth ポートに接続するための VM-FEX に使用されます。

VICアダプタは、VM-FEXをサポートし、仮想マシンインターフェイスとの間の、トラフィックのハードウェアベースのスイッチング機能を提供します。

### 単一のルート I/O 仮想化

Single Root I/O Virtualization(SR-IOV)により、さまざまなゲストオペレーティングシステム を実行している複数のVMが、ホストサーバ内の単一のPCIeネットワークアダプタを共有で きるようになります。SR-IOVでは、VMがネットワークアダプタとの間で直接データを移動 でき、ハイパーバイザをバイパスすることで、ネットワークのスループットが増加しサーバの CPU 負荷が低下します。最近の x86 サーバ プロセッサには、SR-IOV に必要なダイレクトメ モリの転送やその他の操作を容易にする Intel VT x テクノロジーなど、チップセットの拡張機 能が搭載されています。

SR-IOV 仕様では、次の2つのデバイスタイプが定義されています。

- Physical Function (PF): 基本的にスタティック vNIC です。PFは、SR-IOV 機能を含む完 全な PCIe デバイスです。PFは、通常の PCIe デバイスとして検出、管理、設定されます。 単一 PFは、一連の仮想関数(VF)の管理および設定を提供できます。
- Virtual Function(VF):ダイナミック vNIC に似ています。VFは、データ移動に必要な最低限のリソースを提供する、完全または軽量の仮想 PCIe デバイスです。VF は直接的には管理されず、PF を介して配信および管理されます。1つ以上の VF を1つの VM に割り当てることができます。

SR-IOV は、PCI 標準の開発および管理が公認されている業界組織である Peripheral Component Interconnect Special Interest Group (PCI-SIG) によって定義および管理されています。SR-IOV の詳細については、次の URL を参照してください。

https://www.intel.com/content/www/us/en/pci-express/pci-sig-sr-iov-primer-sr-iov-technology-paper.html

Linux KVM ハイパーバイザでは、SR IOV がサポートされています。

次のシスコ仮想インターフェイス カードは VM-FEX を使用する SR-IOV をサポートしています。

- ・Cisco UCS 仮想インターフェイス カード 1240
- ・Cisco UCS 仮想インターフェイス カード 1280
- Cisco UCS 仮想インターフェイス カード 1225
- Cisco UCS 仮想インターフェイス カード 1225T
- Cisco UCS 仮想インターフェイス カード 1227
- Cisco UCS 仮想インターフェイス カード 1227T
- Cisco UCS 仮想インターフェイス カード 1340
- Cisco UCS 仮想インターフェイス カード 1380
- Cisco UCS 仮想インターフェイス カード 1385
- Cisco UCS 仮想インターフェイス カード 1387
- Cisco UCS 仮想インターフェイス カード 1440
- Cisco UCS 仮想インターフェイス カード 1480
- ・Cisco UCS 仮想インターフェイス カード 1455
- ・Cisco UCS 仮想インターフェイス カード 1457

### KVM 用 VM-FEX

### KVM 用 VM-FEX の概要

カーネルベースの仮想マシン(KVM)は、x86 ハードウェアプラットフォームの Linux 向け 仮想化パッケージです。KVM はx86 ハードウェア仮想化拡張機能(たとえば Intel VT-x)を使 用して、VM をホストするハイパーバイザを、ユーザ空間プロセスとして実装します。

KVM 用の VM-FEX を使用すると、ハイパーバイザは VM トラフィックのスイッチングを行い ません。インストールされている VIC アダプタを使用して、ハイパーバイザはインターフェイ スバーチャライザとして機能し、次の機能を実行します。

- VMからVICへのトラフィックについては、vNICによって生成される各パケットにVICが明示的にタグ付けできるように、インターフェイスバーチャライザが発信元のvNICを 識別します。
- VIC から受信したトラフィックの場合、インターフェイス バーチャライザは指定された vNIC にパケットを送信します。

すべてのスイッチングは外部ファブリックインターコネクトによって実行されます。外部ファ ブリックインターコネクトは、物理ポート間のみでスイッチングを行うのではなく、VM上の vNIC に対応する仮想インターフェイス(VIF)間でもスイッチングを行います。

KVM の詳細については、次の URL を参照してください。https://www.linux-kvm.org。

### Cisco UCS Manager のコンポーネント

#### クラスタ

Cisco UCS クラスタは、複数のホストにわたって配布できるハイパーバイザをグループ化した ものです。KVM システムでは、クラスタは VMware ESX システムの分散仮想スイッチ (DVS) にほぼ対応します。

現在の Cisco UCS KVM 実装では、クラスタはポート プロファイルの範囲を定義し、移行ドメ インの境界になっています。複数の KVM ホストがクラスタに関連付けられている場合は、 KVM ホストからクラスタ内の残りの部分に VM を移行できます。

(注)

KVM 用 VM-FEX の現在の Cisco UCS の実装では、1 つのクラスタ、つまりデフォルト クラス タのみが使用されます。追加のクラスタを作成できますが、KVM ホスト上の VM に対してデ フォルト クラスタのみを指定できます。

### ポート プロファイル

ポートプロファイルには、Cisco UCS 仮想インターフェイスを設定するために使用する設定と プロパティが含まれています。ポートプロファイルは、Cisco UCS Manager で作成および管理 されます。

**重要** クラスタによってポートプロファイルが作成され、割り当てられ、アクティブに使用された後 に、Cisco UCS Manager でポート プロファイルのネットワーキング プロパティが変更される と、変更がすぐにそれらのクラスタに適用され、ホストのリブートは必要ありません。

Cisco UCS 6454 ファブリック インターコネクトは、ポート プロファイルおよび分散型仮想ス イッチ (DVS) に関連する設定をサポートしません。

#### ポート プロファイル クライアント

ポート プロファイル クライアントは、ポート プロファイルが適用されるクラスタです。

KVM 用 VM-FEX の現在の Cisco UCS の実装では、デフォルト クラスタが使用できる唯一の ポート プロファイル クライアントです。

### KVM のコンポーネント

### ハイパーバイザ

ハイパーバイザは、VMとネットワーク間の接続により、さまざまなゲストオペレーティング システムを実行する複数のVMをサポートします。KVMのハイパーバイザは、Red Hat Enterprise Linux (RHEL) がインストールされたホストサーバです。VM-FEX の最も早いサポート対象 リリースはRHEL 6.1 ですが、一部の機能 (SR-IOV など) にはそれより後のバージョンが必要 です。

ハイパーバイザを持つホスト サーバには、Cisco VIC アダプタがインストールされている必要 があります。

Red Hat Enterprise Linuxを使用した仮想化の詳細については、URL https://www.redhat.com にある『*Red Hat Enterprise Virtualization for Servers Installation Guide*』を参照してください。

#### libvirt

libvirt は、KVM、Xen、VMware ESX などのさまざまな仮想化テクノロジーを管理できるオー プン ソース ツールキットです。libvirtd という名前のサービスとしてハイパーバイザで稼働す る Libvirt は、コマンドラインインターフェイス (virsh) を提供し、グラフィカル ユーザイン ターフェイスのパッケージ (virt-manager) のツールキットを提供します。

libvirt によって作成および管理される各仮想マシンは、ドメイン XML ファイルの形で表現されます。

<sup>(</sup>注)

libvirt 仮想化 API の詳細については、次の URL を参照してください。https://www.libvirt.org。 virsh CLI の詳細については、次の URL を参照してください。

- https://linux.die.net/man/1/virsh
- https://www.libvirt.org/virshcmdref.html

### **MacVTap**

MacVTap は、VM の NIC をホスト サーバ上の物理 NIC に直接接続できるようにするための Linux ドライバです。

MacVTap ドライバの詳細については、次のURLを参照してください。https://virt.kernelnewbies.org/ MacVTap。

#### VirtI0

VirtIO のパラ仮想化されたネットワーク ドライバ (virtio-net) は、VM のゲスト オペレーティ ング システムで動作し、VM に仮想化認識でエミュレートされたネットワーク インターフェ イスを提供します。

VirtIO ドライバの詳細については、次の URL を参照してください。https://wiki.libvirt.org/page/ Virtio。

### ドライバ トポロジ

ドライバのトポロジ(モード)を使用して、VMのvNICとホストのVICアダプタ間のVM-FEX 接続を設定できます。これらの各トポロジで、VMトラフィックはVICアダプタとの間でのみ 送受信されます。同じホスト上のあるVMから別のVMへのトラフィックは、まず外部ファブ リックインターコネクトによるスイッチングのためにホストから出て行く必要があります。

(注) すべてのトポロジにおいて、クイックエミュレータ(QEMU) PCI層の設定により、ホストが VM に割り当てることができる PCI デバイス数が制限される場合があります。

#### MacVTap Direct (プライベート)

MacVTap Linux ドライバは、ハイパーバイザ(VMM) にインストールされ、各 VM の VirtIO インターフェイスを VIC アダプタの物理 PCIe ポートに接続します。MacVTap ドライバのモー ドは「プライベート」であり、これは外部スイッチングを使用してすべての VM トラフィック をホスト アダプタとの間で直接送受信することを指定します。サポートされる VM の数は、 VIC アダプタ ポートの数に制限されます。ライブ移行がサポートされています。

(注)

Cisco UCS Release 2.1 以降では、MacVTap の直接(プライベート)トポロジはサポートされな くなりました。

### MacVTap パススルー(エミュレーションモード)を使用する SR-IOV

MacVTapのLinux ドライバは、ハイパーバイザにインストールされ、各VMのVirtIOインター フェイスをSR IOV 対応 VIC アダプタのVFに接続します。MacVTap ドライバモードは「パ ススルー」であり、すべてのVMトラフィックはVFとの間で送受信されます。VF にポート プロファイルを適用する場合、libvirt はVFと関連する PFを決定し、PFを通過するVFを設定 します。このトポロジは、MacVTapパススルー(エミュレーションモード)とも呼ばれてい ます。MacVTapパススルーを使用するSR-IOVの例を図1に示します。図1は、ハードウェア およびソフトウェアコンポーネントの単純化されたバージョンです。

#### 図1:図1

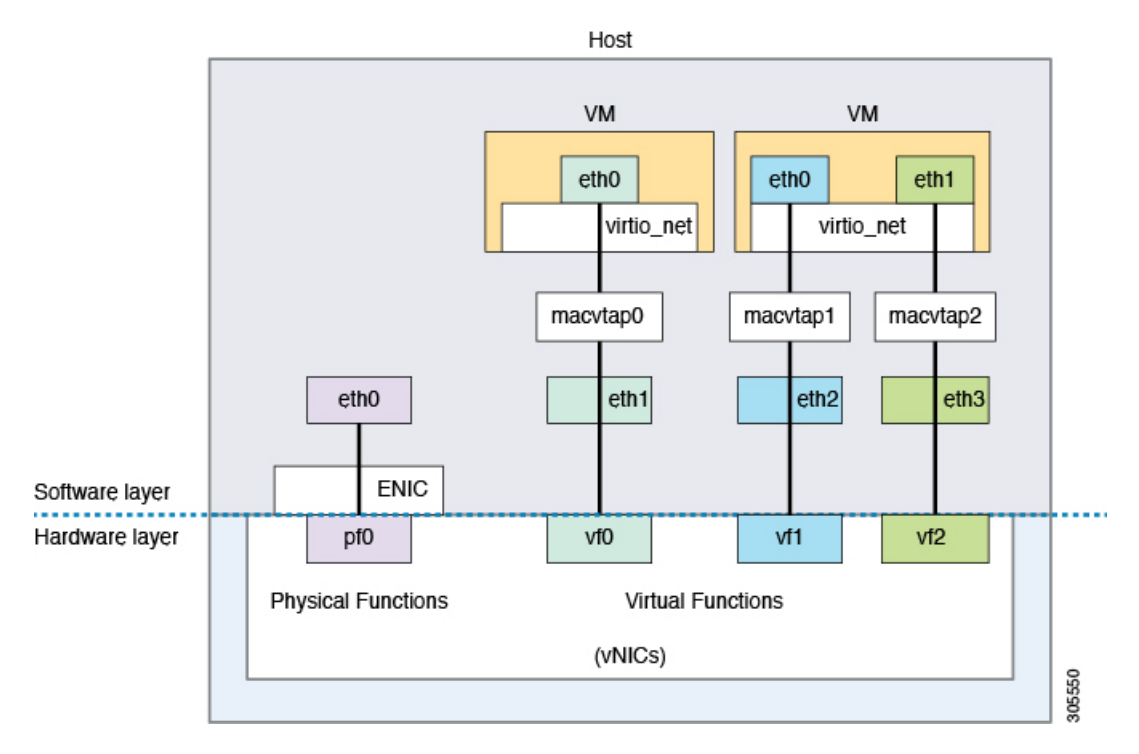

VM の最大サポート数は、VIC アダプタにおける VF の数によって決まります。PF に割り当て ることができる VF の数は、ホストの Netlink プロトコルの実装によってさらに制限される可 能性があります(通常は PF あたり 22 ~ 32 VF、OS バージョンごとに異なる)。ライブ移行 がサポートされています。

#### SR-IOV VF nnn(Hostdev = - F)

MacVTapドライバとVirtIOドライバは使用されません。代わりに、VICアダプタのイーサネットドライバ(enic)がVMカーネルにインストールされ、VFに直接接続します。libvirtを使用して、関連する PFを介して VFを設定できます。libvirtのマニュアルで、このトポロジは hostdevモードと呼ばれます。このトポロジは、PCIパススルーとも呼ばれています。サポートされる VM の数は、VIC アダプタで提供されている VF の数で決まります。ライブ移行はサポートされません。VF パススルーを使用する SR-IOV の例を図 2 に示します。図 2 は、ハードウェアおよびソフトウェア コンポーネントの単純化されたバージョンです。

### 図 2:図 2

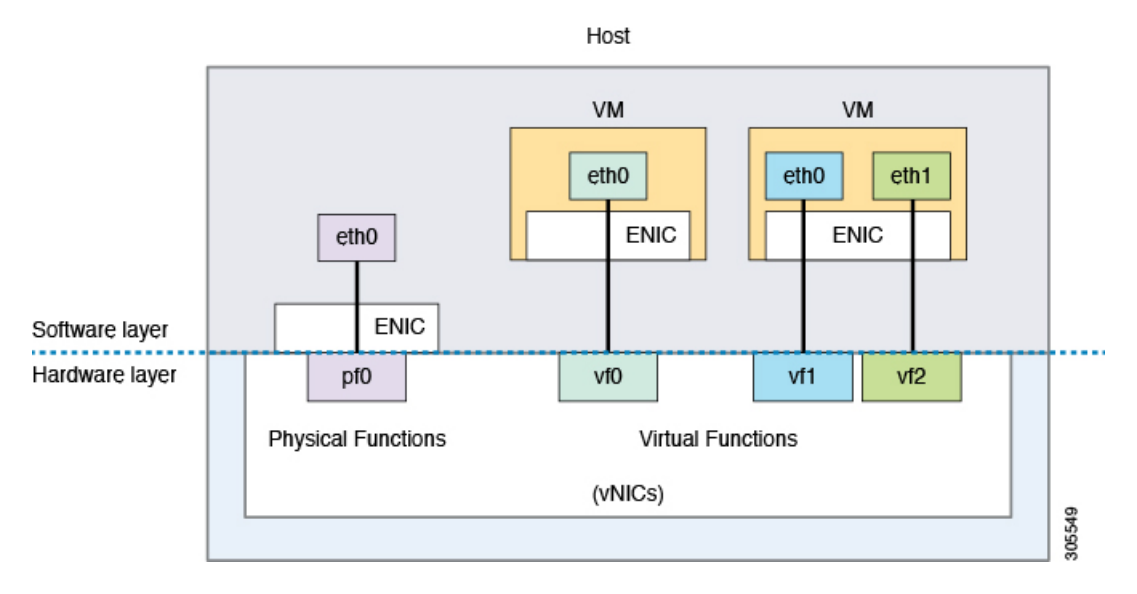

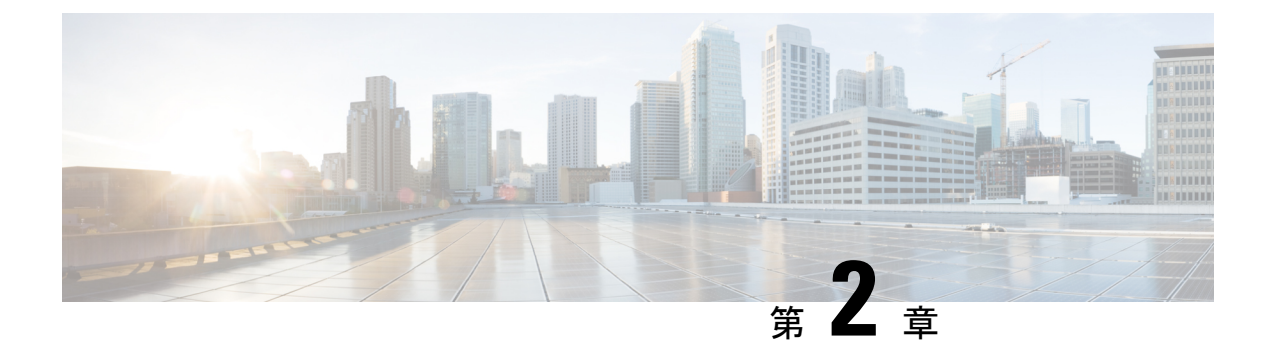

### VM-FEX for KVM の設定

- KVM のガイドラインと前提条件 (9ページ)
- MacVTap トポロジを使用する VM-FEX for SR-IOV の設定 (10 ページ)
- SR-IOV パススルートポロジ用の VM-FEX の設定 (11 ページ)
- VM インターフェイスの設定 (12ページ)
- カーネル での Intel VT-d のアクティブ化 (16 ページ)

# KVM のガイドラインと前提条件

カーネルベースの仮想マシン(KVM)を設定する場合は、次のガイドラインおよび前提条件 を考慮してください。

- ・ホストは、Cisco UCS Manager Release 2.1 以降で管理する必要があります。
- Red Hat Enterprise Linux (RHEL) ホストで、ethtool-Kinterfacegro off コマンドを使用して 汎用受信オフロード (GRO) を無効にします。この問題は、Microsoft Windows VIRTIO が GRO をサポートしないことにより発生するもので、Linux VM と比べてイーサネットパ フォーマンスが大幅に低下します。
- ホストのオペレーティングシステムは、KVMをサポートする RHEL である必要があります。
  - MacVTap トポロジを使用した単一のルート I/O 仮想化(SR-IOV)には RHEL 6.2 以降 が必要です。
  - •SR-IOV パススルートポロジには RHEL 6.3 以降が必要です。

KVM を使用する RHEL のインストールに関する詳細については、『*Red Hat Enterprise Virtualization for Servers Installation Guide*』を参照してください。

- ホストには、VMの作成と管理のために、virshまたはvirt-managerがインストールされた libvirtを設定する必要があります。
- •1つまたは複数のCisco VICアダプタは、このホストにインストールする必要があります。

Cisco VIC アダプタのインストールの詳細については、『*Cisco UCS 5108 Server Chassis Hardware Installation Guide*』を参照してください。

SR-IOV トポロジを設定する場合は、次のガイドラインおよび前提条件を考慮してください。

• [Policies] タブで、サービス プロファイルには、デフォルト ポリシーの BIOS ポリシーで SRIOV を割り当てます。

Cisco UCS サーバ BIOS 設定の構成に関する詳細については、『Cisco UCS Manager GUI Configuration Guide』 を参照してください。

- SR-IOV トポロジでは、サービス プロファイルのダイナミック接続ポリシーを設定します。VFの数、ファブリック設定、アダプタポリシーを指定するには、スタティック vNIC にサービス プロファイルを適用します。スタティック vNIC の下で1つ以上の VF を設定する場合、スタティック vNIC は PF になります。VF はダイナミック vNIC としてプロビジョニングされます。
- SR-IOV対応リリースにCisco UCS Manager をアップグレードする場合、既存のスタティックおよびダイナミック vNIC は SR-IOV で自動的に有効になりません。SR-IOV に変換するには、サービス プロファイルのダイナミック接続ポリシーを無効にして、スタティックvNIC でダイナミック接続ポリシーへの参照を指定する必要があります。

### MacVTap トポロジを使用する VM-FEX for SR-IOV の設定

#### 始める前に

KVMのガイドラインと前提条件(9ページ)の説明のとおりにホストサーバを準備します。

### 手順

ステップ1 Cisco UCS Manager で、KVM 用 VM-FEX のサービス プロファイルを設定します。

ダイナミック vNIC 接続ポリシーを作成または変更します。

詳細については、VM-FEX を使用したサービス プロファイルの設定 (19 ページ)を参照して ください。

**ステップ2** Cisco UCS Manager で、ポートプロファイルを定義し、ポートプロファイルクライアントに 関連付けます。

> ポートプロファイルを作成し、仮想インターフェイスを設定するために使用するプロパティと 設定を定義します。KVM では、デフォルト クラスタをポート プロファイル クライアントと して選択する必要があります。

詳細については、ポート プロファイルの設定 (25 ページ)を参照してください。

ステップ3 Cisco UCS Manager のサービス プロファイルにある vNIC の [Connection Policies] 領域で、 [Dynamic vNIC] オプション ボタンを選択し、作成したダイナミック vNIC 接続ポリシーを割 り当てます。 **ステップ4** 各 KVM サーバで、virsh または virt-manager を使用して1つ以上の仮想マシン(VM)を作成 します。

> これらの libvirt ベースのユーティリティを使用して VM をインストールする方法については、 KVM のコンポーネント(5ページ)のドキュメントを参照してください。

- (注) virshを使用してVMを作成する場合、またはVMドメインXML記述子ファイルを編 集する場合、誤ったデータ値またはフォーマットの通知が送られないため、汎用一意 識別子(UUID)などのデータの入力時には注意してください。
- ステップ5 各 VM では、ドメイン XML 記述子ファイル(および存在する場合はネットワーク XML ファ イル)を編集し、VIC に直接接続され、Cisco UCS Manager で定義されたポート プロファイル を使用する vNIC インターフェイスを設定します。

VMインターフェイスの設定に関する詳細については、VMインターフェイスの設定(12ページ)を参照してください。

**ステップ6** ゲスト オペレーティング システムの VirtIO のパラ仮想化されたネットワーク ドライバ (virtio-net) に、インボックス enic ドライバを使用します。

最も一般的なオペレーティング システムの最新バージョンでは、デフォルトの virtio-net ドラ イバが提供されます。詳細については、ゲスト オペレーティング システムの Red Hat または プロバイダーにお問い合わせください。

### SR-IOV パススルートポロジ用の VM-FEX の設定

#### 始める前に

KVM のガイドラインと前提条件(9ページ)の説明のとおりにホスト サーバを準備します。

#### 手順

ステップ1 Cisco UCS Manager で、KVM 用 VM-FEX のサービス プロファイルを設定します。

ダイナミック vNIC 接続ポリシーを作成または変更します。

詳細については、VM-FEX を使用したサービス プロファイルの設定 (19 ページ)を参照して ください。

**ステップ2** Cisco UCS Manager で、ポートプロファイルを定義し、ポートプロファイルクライアントに 関連付けます。

> ポートプロファイルを作成し、仮想インターフェイスを設定するために使用するプロパティと 設定を定義します。KVMでは、デフォルトクラスタをポートプロファイルクライアントと して選択する必要があります。

詳細については、ポートプロファイルの設定(25ページ)を参照してください。

- ステップ3 Cisco UCS Manager のサービス プロファイルにある vNIC の [Connection Policies] 領域で、 [Dynamic vNIC] オプション ボタンを選択し、作成したダイナミック vNIC 接続ポリシーを割 り当てます。
- ステップ4 KVM ホストで、Intel VT-d 拡張をアクティブにします。

VT-d 拡張のアクティブ化の詳細については、カーネル での Intel VT-d のアクティブ化 (16 ページ)を参照してください。

**ステップ5** 各 KVM サーバで、virsh または virt-manager を使用して1つ以上の仮想マシン(VM)を作成 します。

> これらの libvirt ベースのユーティリティを使用して VM をインストールする方法については、 KVM のコンポーネント (5ページ)のドキュメントを参照してください。

- (注) virshを使用してVMを作成する場合、またはVMドメインXML記述子ファイルを編 集する場合、誤ったデータ値またはフォーマットの通知が送られないため、汎用一意 識別子(UUID)などのデータの入力時には注意してください。
- ステップ6 各 VM では、ドメイン XML 記述子ファイル(および存在する場合はネットワーク XML ファ イル)を編集し、VIC に直接接続され、Cisco UCS Manager で定義されたポート プロファイル を使用する vNIC インターフェイスを設定します。

VMインターフェイスの設定に関する詳細については、VMインターフェイスの設定(12ページ)を参照してください。

ステップ7 各 VM で、SR-IOV VF をサポートする enic ドライバをインストールします。

RHEL 6.3 以降で、受信箱 enic ドライバを使用します。

# VM インターフェイスの設定

libvirt ベースのユーティリティを使用して VM を作成すると、VM のドメイン XML、またはド メイン XML から参照できる個別のネットワーク XML ファイルにポート プロファイル情報な どのネットワーク設定を追加できます。個別のネットワーク XML ファイルに設定情報を追加 する上での利点の1つは、デバイスプールを指定できることです。ネットワーク XML ファイ ルコンポーネントおよび属性の詳細については、https://libvirt.org/formatnetwork.html を参照し てください。

ドメイン XML ファイル コンポーネントおよび属性の詳細については、https://libvirt.org/ formatdomain.html#elementsNICS にある libvirt ドキュメントを参照してください。

#### 手順

ステップ1 設定する VM をシャットダウンします。

ステップ2 virsh エディタを使用して、編集のために VM のドメイン XML ファイルを開きます。

例:

この例は、virsh エディタで編集するためのドメイン XML ファイルが開いています。

[root@chassis1blade5 qemu]# virsh edit vm1-rhel6.2

**ステップ3** ドメイン XML ファイルのデバイス セクションで、VM の vNIC を表すインターフェイス要素 を追加します。

インターフェイス要素のコンポーネントおよび属性については、例セクションで説明します。

ステップ4 VM を再起動します。

#### 例

#### MacVTap モードを使用した SR-IOV の例

ここでは、MacVTap(MacVTap パススルー)を使用した SR-IOV で接続するために、 VMのドメイン XMLファイルにインターフェイス要素を追加する例について説明しま す。

この一覧は、インターフェイス要素のコンポーネントおよび属性について説明します。

• interface type='direct'

direct タイプ属性値は、MacVTap ドライバを使用して、ハイパーバイザの物理インターフェイスに vNIC を直接論理的に接続します。

• mac address='01:23:45:67:89:ab'

MACアドレスの仕様を明示するのは任意です。ネットワーク管理者から取得した MACアドレスを入力します。この行を省略すると、libvirt は vNIC の MAC アド レスを生成します。

(注) VMが現在シャットダウンされていたり、またはすでに使用されていなくても、別のVMで使用されるMACアドレスを割り当てないことをお勧めします。以前のVMのMACアドレスを再利用する場合は、その保持期間が切れ、以前のVMがCiscoUCS Managerのビューに表示されていないことを確認します。

• source dev='eth4' mode='passthrough'

passthrough モード属性値は、各 VM が、仮想機能(VF)を使用した macvtap 直 接接続によってネットワークに接続されるように指定します。ソース インター フェイスは、物理機能(PF)ではなく、VF である必要があります。

• virtualport type='802.1Qbh'

802.1gbh タイプ属性値は、vNIC が外部スイッチの 802.1gbh 拡張ポートに接続さ れるように指定します。

• parameters profileid='my-port-profile-3'

この行は、インターフェイスに関連付けられるポートプロファイルの名前を指定 します。ポートプロファイル名は、大文字と小文字が区別されます。指定した ポートプロファイルは Cisco UCS Manager で定義済みで、ポートプロファイルの 作成 (25 ページ)で説明された命名構文を使用する必要があります。

• model type='virtio'

この行は、ゲストインターフェイスが VirtIO のパラ仮想化されたフロントエンド デバイス ドライバを使用するように指定します。

• driver name='vhost'

この行は、性能向上のために、ホスト側インターフェイスが、qemu ユーザ空間 バックエンドドライバではなく vhost カーネルバックエンドデバイスドライバを 使用するように指定します。

#### SR-IOV パススルー モードの例

ここでは、SR-IOV パススルートポロジで接続するために、インターフェイス要素が VM のドメイン XML ファイルに追加される例を示します。

```
<domain type='kvm'>
<name>vml-rhel6.3</name>
...
<devices>
...
<interface type='hostdev' managed='yes'>
<source>
<address type='pci' domain='0' bus='0x09' slot='0x0' function='0x01'/>
</source>
<mac address='01:23:45:67:89:ab' />
<virtualport type='802.1Qbh'>
<parameters profileid='my-port-profile-3' />
```

</virtualport> </interface> ... </devices> ... </domain>

この一覧は、MacVTapモードを使用したSR-IOVの例で説明したのとは異なるインターフェイス要素のコンポーネントおよび属性について説明します。

• interface type='hostdev'

hostdev タイプ属性では、ゲストにホスト デバイスを直接割り当てることができます。

• address type='pci' domain='0' bus='0x09' slot='0x0' function='0x01'.

address type 属性値は、ホスト VF の PCI アドレスを指定します。アドレス情報 を取得するには、Linux プロンプトで1spci コマンドを実行できます。コマンドを 実行すると、アドレス文字列が 09:00.1 Ethernet controller: Cisco Systems Inc Device 0071 (rev a2) のように表示されます。アドレス文字列 09.00.1 で、09 は バスを、00 はスロット、1 は機能を示します。

• mac address='01:23:45:67:89:ab'

MACアドレスの仕様を明示するのは任意です。ネットワーク管理者から取得した MACアドレスを入力します。この行を省略すると、libvirt は vNIC の MAC アド レスを生成します。

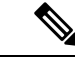

(注) VMが現在シャットダウンされていたり、またはすでに使用されていなくても、別のVMで使用されるMACアドレスを割り当てないことをお勧めします。以前のVMのMACアドレスを再利用する場合は、その保持期間が切れ、以前のVMがCiscoUCS Managerのビューに表示されていないことを確認します。

### ネットワーク XML ファイルを使用してデバイス プールを指定する例

この例は、デバイスプールを指定するためにネットワーク XML ファイルを使用する 方法について示します。RHEL 6.2 以降では、/etc/libvirt/qemu/networks にネットワーク ファイルを作成します。デバイスを一覧表示し、ポートグループを定義します。

```
<network>
<name>macvtap_passthru_network</name>
<forward mode='passthrough'>
<interface dev='eth2' />
<interface dev='eth3' />
</forward>
<portgroup name='engineering'>
<virtualport type='802.1Qbh'>
<parameters profileid='my-port-profile-3' />
```

</virtualport> </portgroup> </network>

ネットワーク ファイルおよびポートグループを参照する VM のドメイン XML ファイルを編集します。

新しいネットワーク XML ファイルを作成したら、virsh net-define <new-xml-filename> コマンドを使用して新しいネットワーク XML ファイルから新しいネットワークを作 成します。

### $\mathcal{P}$

**ヒント** virsh help | grep net-を使用してネットワークに関連する virsh コマンドを見つける ことができます。

virsh help <command-name>を使用して virsh コマンドのヘルプを表示できます。

この一覧は、MacVTapモードを使用したSR-IOVの例で説明したのとは異なるインターフェイス要素のコンポーネントおよび属性について説明します。

• interface type='network'

networkタイプ属性値は、個別のネットワークファイルに表示されたプールから、 PCI ネットワーク デバイスに VM vNIC を接続するように指定します。

source network='macvtap\_passthru\_network' portgroup='engineering'

network および portgroup の属性値は、ネットワーク XML ファイルの名前とその ネットワーク デバイスのプールを指定します。

# カーネル での Intel VT-d のアクティブ化

Intel VT-d 拡張を有効にするには KVM ホストで次の手順を実行します。SR-IOV パススルーに は必須です。 Red Hat Enterprise Linux (RHEL) システムのこの機能の詳細については、『*Virtualization Deployment and Administration Guide*』を参照してください。

### 手順

ステップ1 KVM ホストで、編集用の grub.conf ファイルを開きます。

通常、このファイルは/bootディレクトリに配置されています。RHELシステムでは、/etcディレクトリの grub.conf リンクを使用してアクセスすることもできます。

- ステップ2 kernel で始まる行を特定します。
- ステップ3 このカーネルの行に intel iommu=on コマンドを追加します。。

例:

kernel /vmlinuz-2.6.18-190.e15 ro root=/dev/VolGroup00/LogVol00 \
 rhgb quiet intel\_iommu=on

ステップ4 ファイルを保存します。

### 次のタスク

ホストをリブートします。

I

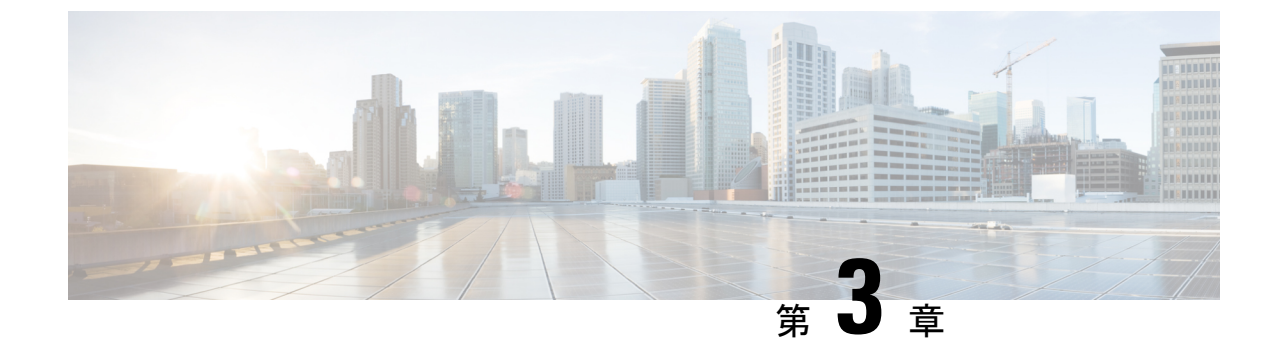

# VM-FEX を使用したサービス プロファイルの設定

・ダイナミック vNIC 接続ポリシーの設定 (19ページ)

# ダイナミック vNIC 接続ポリシーの設定

### ダイナミック vNIC 接続ポリシー

(注)

Hyper-V または KVM クラスタなどの SR-IOV トポロジでは、仮想関数(VF) はダイナミック vNICの代わりになります。VF は基本的にはダイナミック vNICの制限付きバージョンであり、 VF のすべてのシステム通信と設定は、関連する物理的な機能(PF)によって実行されます。

ダイナミック vNIC 接続ポリシーは、VM とダイナミック vNIC の間の接続を設定する方式を 決定します。VM がインストールされ、ダイナミック vNIC が設定された VIC アダプタを使用 するサーバを含む Cisco UCS ドメイン には、このポリシーが必要です。

(注) Cisco UCS 6454 ファブリック インターコネクトは、ダイナミック Vnic をサポートしていません。

イーサネット アダプタ ポリシー

各ダイナミックvNIC接続ポリシーには、イーサネットアダプタポリシーが含まれており、ポリシーを含むサービスプロファイルに関連付けられた任意のサーバに対して設定できる vNIC の数を指定します。

KVM では、Linux という名前の定義済みイーサネット アダプタ ポリシーを使用します。

#### サーバの移行

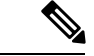

(注) ダイナミックvNICが設定されているサーバを、を使用して移行すると、vNICが使用するダイ ナミックインターフェイスで障害が発生し、によってその障害が通知されます。

サーバが復旧すると、はサーバに新しいダイナミック vNIC を割り当てます。ダイナミック vNIC 上のトラフィックを監視している場合、監視元を再設定する必要があります。

### ダイナミック vNIC 接続ポリシーの作成

#### 手順

- ステップ1 [Navigation] ペインで [LAN] をクリックします。
- **ステップ2** [LAN] > [Policies] の順に展開します。
- ステップ3 ポリシーを作成する組織のノードを展開します。

システムにマルチテナント機能が備えられていない場合は、[root] ノードを展開します。

- ステップ4 [Dynamic vNIC Connection Policies] ノードを右クリックし、[Create Dynamic vNIC Connection Policy] を選択します。
- **ステップ5** [Create Dynamic vNIC Connection Policy] ダイアログボックスで、次のフィールドに値を入力します。

| 名前           | 説明                                                                                                    |
|--------------|----------------------------------------------------------------------------------------------------|
| [Name] フィールド | ポリシーの名前。                                                                                                    |
|              | この名前には、1~16文字の英数字を使用できます。- (ハイ<br>フン)、_(アンダースコア)、:(コロン)、および.(ピリ<br>オド)は使用できますが、それ以外の特殊文字とスペースは<br>使用できません。また、オブジェクトが保存された後にこの<br>名前を変更することはできません。                                                                                                    |
|              | <ul> <li>(注) ダイナミック vNIC 接続ポリシー名の値として<br/>「default」を指定しないでください。Cisco UCS<br/>Manager により、空白ポリシーはすべて「default」<br/>を参照するように自動的に解決されます。静的 vNIC<br/>のみが定義されたサービスプロファイルまたはサー<br/>ビス プロファイル テンプレートは、存在する場合<br/>に、自動的にポリシー「default」を参照します。動<br/>的 vNIC 接続ポリシー名に「default」を指定した場<br/>合、それらのサービスプロファイルまたはサービス<br/>プロファイルテンプレート上で予期しない動的 vNIC<br/>が作成されることがあります。</li> </ul> |

| 名前                              | 説明                                                                                                    |
|---------------------------------|----------------------------------------------------------------------------------------------------|
| [Description] フィールド             | ポリシーの説明。ポリシーを使用する場所とタイミングについての情報を含めることを推奨します。                                                                                           |
|                                 | 256文字以下で入力します。次を除く任意の文字またはスペー<br>スを使用できます。、(アクセント記号)、\(バックスラッ<br>シュ)、^(キャラット)、"(二重引用符)、=(等号)、><br>(大なり)、<(小なり)、または'(一重引用符)は使用で<br>きません。 |
| [Number of Dynamic vNICs]       | このポリシーの影響を受けるダイナミック vNIC の数。                                                                                                    |
|                                 | 0~256の整数を入力します。デフォルト値は54です。                                                                                                    |
|                                 | <ul><li>(注) システム コンポーネントが、この vNIC 数を 256 未<br/>満に制限する場合があります。</li></ul>                                                                 |
| [Adapter Policy] ドロップダウ<br>ンリスト | ダイナミック vNIC 接続ポリシーのアダプタ ポリシー。 Cisco<br>では、Linux アダプタ ポリシーを使用することを推奨してい<br>ます。                                                           |
| [Protection] フィールド              | ダイナミック vNIC は常に Cisco UCS で保護されていますが、<br>このフィールドを使用すると、優先するファブリックがあれ<br>ばそれを選択できます。次のいずれかを選択できます。                                       |
|                                 | • [Protected Pref A]: Cisco UCS は、ファブリック A を使<br>用しようとしますが、必要に応じてファブリック B に<br>フェールオーバーします                                              |
|                                 | • [Protected Pref B]: Cisco UCS は、ファブリック B を使用<br>しようとしますが、必要に応じてファブリックAにフェー<br>ルオーバーします                                                |
|                                 | • [Protected] : Cisco UCSは、使用できるいずれかのファブ<br>リックを使用します                                                                                   |

ステップ6 [OK] をクリックします。

ステップ7 確認のダイアログボックスが表示されたら、[Yes] をクリックします。

### ダイナミック vNIC 接続ポリシーの変更

手順

ステップ1 [Navigation] ペインで [LAN] をクリックします。

ステップ2 [LAN] > [Policies] の順に展開します。

ステップ3 変更するポリシーを含む組織のノードを展開します。

システムにマルチテナント機能が備えられていない場合は、[root] ノードを展開します。

- ステップ4 [Dynamic vNIC Connection Policies] ノードを展開し、変更するポリシーをクリックします。
- ステップ5 [Work] ペインで、[General] タブをクリックします。
- ステップ6 次の1つ以上のフィールドを変更します。

| 名前                                     | 説明                                                                                                    |
|----------------------------------------|----------------------------------------------------------------------------------------------------|
| [Description] フィールド                    | ポリシーの説明。ポリシーを使用する場所と<br>タイミングについての情報を含めることを推<br>奨します。                                                                                       |
|                                        | 256文字以下で入力します。次を除く任意の文<br>字またはスペースを使用できます。、(アクセ<br>ント記号)、\(バックスラッシュ)、^(キャ<br>ラット)、"(二重引用符)、=(等号)、><br>(大なり)、<(小なり)、または'(一重引<br>用符)は使用できません。 |
| <b>[Number of Dynamic vNICs]</b> フィールド | このポリシーの影響を受けるダイナミック<br>vNIC の数。                                                                                                    |
|                                        | 0~256の整数を入力します。デフォルト値は<br>54です。                                                                                                    |
|                                        | <ul> <li>(注) システム コンポーネントが、この<br/>vNIC 数を 256 未満に制限する場合が<br/>あります。</li> </ul>                                                               |
| [Adapter Policy] ドロップダウン リスト           | ダイナミック vNIC 接続ポリシーのアダプタ<br>ポリシー。 Cisco では、Linux アダプタ ポリ<br>シーを使用することを推奨しています。                                                               |

[Name] フィールドなどの、ポリシーの他のプロパティは変更できません。

- ステップ7 [Save Changes] をクリックします。
- ステップ8 確認ダイアログボックスが表示されたら、[Yes] をクリックします。

### ダイナミック vNIC 接続ポリシーの削除

ダイナミック vNIC 接続ポリシーを削除できます。

### 手順

ステップ1 [Navigation] ペインで [LAN] をクリックします。

- ステップ2 [LAN] > [Policies] > [Organization\_Name] の順に展開します。
- ステップ3 [Dynamic vNIC Connection Policies] ノードを展開します。
- ステップ4 削除するポリシーを右クリックし、[Delete] を選択します。
- ステップ5 確認ダイアログボックスが表示されたら、[Yes] をクリックします。

### VM 上のダイナミック vNIC プロパティの表示

VM でダイナミック vNIC プロパティを表示できます。

### 始める前に

VM が動作可能である必要があります。

#### 手順

- ステップ1 [Navigation] ペインで [VM] をクリックします。
- **ステップ2** [VM] タブで [All] > [Clusters] を展開します。
- ステップ3 [Virtual Machines] を展開します。
- ステップ4 ダイナミック vNIC が含まれている仮想マシンを展開します。
- ステップ5 ダイナミック vNIC を選択します。
- **ステップ6** [Work] ペインで、[General] タブをクリックします。

[Properties] 領域に vNIC プロパティが表示されます。

VM 上のダイナミック vNIC プロパティの表示

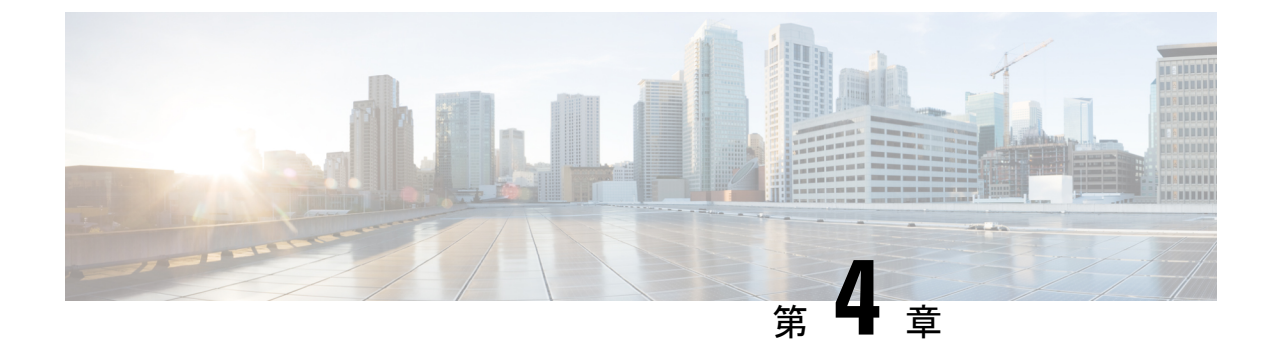

# ポート プロファイルの設定

- •ポートプロファイル (25ページ)
- ・ポートプロファイルの作成 (25ページ)
- ・ポート プロファイルの VLAN の修正 (27 ページ)
- ・ポートプロファイル用ネイティブ VLAN の変更 (28 ページ)
- ・ポート プロファイルへの VLAN の追加 (28 ページ)
- ・ポートプロファイルからの VLAN の削除 (29 ページ)
- ・ポートプロファイルの削除 (29ページ)
- •ポートプロファイルクライアント (30ページ)

# ポート プロファイル

ポート プロファイルには、Cisco UCS for VM-FEX で仮想インターフェイスの設定に使用でき るプロパティと設定が含まれています。ポート プロファイルは、Cisco UCS Manager で作成 し、管理します。ポートプロファイルが作成され、割り当てられ、1つ以上のクラスタによっ て使用された後に、Cisco UCS Manager のポート プロファイルのネットワーキング プロパティ が変更されると、変はすぐにそれらの クラスタに適用されます。

Cisco UCS 6454 ファブリック インターコネクトは、ポート プロファイルおよび DVS に関連する設定をサポートしません。

# ポート プロファイルの作成

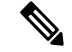

(注)

- KVM 用 VM-FEX システムでは、次の条件が適用されます。
  - [Max Ports] フィールドは、クラスタに適用されます。分散仮想スイッチ(DVS) はありません。
  - •[Host Network IO Performance] フィールドの効果はありません。

- ステップ1 [Navigation] ペインで [VM] をクリックします。
- ステップ2 [All] ノードを展開します。
- ステップ3 [Port Profiles] ノードを右クリックし、[Create Port Profile] を選択します。
- ステップ4 [Create Port Profile] ダイアログボックスで、次のフィールドに値を入力します。

| 名前                                              | 説明                                                                                                    |
|-------------------------------------------------|----------------------------------------------------------------------------------------------------|
| [Name] フィールド                                    | ポートプロファイルのユーザ定義名。                                                                                                    |
|                                                 | この名前には、1~31文字のASCII英数字を使用できます。<br>- (ハイフン)、_(アンダースコア)、および:(コロン)以<br>外の特殊文字やスペースは使用できません。また、オブジェ<br>クトを保存した後は、この名前を変更できません。              |
| [Description] フィールド                             | ポートプロファイルのユーザ定義の説明。                                                                                                    |
|                                                 | 256文字以下で入力します。次を除く任意の文字またはスペー<br>スを使用できます。、(アクセント記号)、\(バックスラッ<br>シュ)、^(キャラット)、"(二重引用符)、=(等号)、><br>(大なり)、<(小なり)、または'(一重引用符)は使用で<br>きません。 |
| <b>[QoS Policy]</b> ドロップダウン<br>リスト              | このポート プロファイルと関連付けられる Quality Of Service<br>ポリシー。                                                                                        |
| <b>[Network Control Policy]</b> ド<br>ロップダウン リスト | このポートプロファイルと関連付けられるネットワーク制御<br>ポリシー。                                                                                                    |
| [Max Ports] フィールド                               | 1 つのポート プロファイルに関連付けることができるポート<br>の最大数は 4096 です。デフォルトは 64 ポートです。                                                                         |
| [Host Network IO Performance]                   | 次のいずれかになります。                                                                                                    |
| フィールド                                           | • [None]:仮想マシンとの間のトラフィックはDVSをパス<br>スルーします。                                                                                              |
|                                                 | <ul> <li>[High Performance]:仮想マシンとの間のトラフィックは<br/>DVS とハイパーバイザをバイパスし、仮想マシンと仮想<br/>インターフェイスカード(VIC)アダプタに直接転送さ<br/>れます。</li> </ul>         |
|                                                 | KVM 用 VM-FEX システムの [Host Network IO Performance]<br>フィールドには影響しません。                                                                      |
| [Pin Group] ドロップダウンリ<br>スト                      | このポート プロファイルと関連付けられるピン グループ。                                                                                                    |

| 名前           | 説明                                                                                               |
|--------------|--------------------------------------------------------------------------------------------------|
| [Type] フィールド | ポート プロファイルのタイプ。次のいずれかになります。                                                                      |
|              | • [Regular] : SCVMM 以外のすべてのポート プロファイル<br>に使用されます。KVMとVMware ハイパーバイザに対し<br>ては標準のポート プロファイルを選択します。 |
|              | •[SLA Only] : SCVMM にのみ使用されます。                                                                   |
|              | (注) 論理スイッチで使用されるポート プロファイル ク<br>ライアントの場合、このフィールドは表示されませ<br>ん。                                    |

ステップ5 [VLANs] 領域で、次のフィールドに値を入力します。

| 名前                | 説明                                                           |
|-------------------|--------------------------------------------------------------|
| [Select] カラム      | 使用する VLAN ごとに、このカラムのチェックボックスをオ<br>ンにします。                     |
| [Name] カラム        | VLAN の名前。                                                    |
| [Native VLAN] カラム | VLAN のいずれかをネイティブ VLAN として指定するには、<br>このカラムのオプション ボタンをクリックします。 |

ステップ6 [OK] をクリックします。

# ポート プロファイルの VLAN の修正

- ステップ1 [Navigation] ペインで [VM] をクリックします。
- ステップ2 [All] > [Port Profiles] の順に展開します。
- ステップ3 VLAN を修正するポートプロファイルを右クリックし、[Modify VLANs]を選択します。
- ステップ4 [Modify VLANs] ダイアログボックスで、次の項目を1つ以上変更します。

| 名前           | 説明                                       |
|--------------|------------------------------------------|
| [Select] カラム | 使用する VLAN ごとに、このカラムのチェックボックスをオ<br>ンにします。 |
|              | (注) VLANを同じvNICに割り当てることはできません。           |

| 名前                | 説明                                                           |
|-------------------|--------------------------------------------------------------|
| [Name] カラム        | VLAN の名前。                                                    |
| [Native VLAN] カラム | VLAN のいずれかをネイティブ VLAN として指定するには、<br>このカラムのオプション ボタンをクリックします。 |

ステップ5 [OK] をクリックします。

# ポート プロファイル用ネイティブ VLAN の変更

手順

- ステップ1 [Navigation] ペインで [VM] をクリックします。
- ステップ2 [All] > [Port Profiles] の順に展開します。
- ステップ3 ネイティブ VLAN を変更するポート プロファイルを右クリックし、[Modify VLANs]を選択します。
- ステップ4 [Modify VLANs] ダイアログボックスで、次の手順を実行します。
  - a) [Native VLAN] カラムで、ネイティブ VLAN にする VLAN の行のオプション ボタンをク リックします。
  - b) [OK] をクリックします。

### ポート プロファイルへの VLAN の追加

- ステップ1 [Navigation] ペインで [VM] をクリックします。
- ステップ2 [All] > [Port Profiles] の順に展開します。
- ステップ3 VLAN を追加するポート プロファイルを右クリックして、[Modify VLANs] を選択します
- ステップ4 [Modify VLANs] ダイアログボックスで、次の手順を実行します。
  - a) [Select] カラムで、ポート プロファイルに追加する VLAN のローにあるチェックボックス をオンにします。
  - b) (任意)この VLAN をネイティブ VLAN にするには、[Native VLAN] カラムのオプション ボタンをクリックします。

c) [OK] をクリックします。

# ポート プロファイルからの VLAN の削除

次の手順に従って、ポートプロファイルから VLAN の削除や、ネイティブ VLAN として割り 当てた VLAN の変更ができます。

#### 手順

- ステップ1 [Navigation] ペインで [VM] をクリックします。
- ステップ2 [All] > [Port Profiles] の順に展開します。
- ステップ3 VLAN を削除するポートプロファイルを右クリックし、[Modify VLANs] を選択します。
- ステップ4 [Modify VLANs] ダイアログボックスで、次の手順を実行します。
  - a) [Select] カラムで、ポートプロファイルから削除する VLAN の行にあるチェックボックス をオフにします。
  - b) (任意) 異なる VLAN の [Native VLAN] カラムのオプション ボタンをクリックすること で、ネイティブ VLAN を異なる VLAN に変更できます。
  - c) [OK] をクリックします。

### ポート プロファイルの削除

VM がポートプロファイルをアクティブに使用している場合、そのポートプロファイルは削除できません。

### 手順

- ステップ1 [Navigation] ペインで [VM] をクリックします。
- ステップ2 [All] > [Port Profiles] の順に展開します。
- ステップ3 削除するポートプロファイルを右クリックし、[Delete]を選択します。
- ステップ4 確認ダイアログボックスが表示されたら、[Yes] をクリックします。
- ステップ5 [OK] をクリックします。

Cisco UCS Manager はポートプロファイルと、そのすべてのアソシエーションを削除します。

# ポート プロファイル クライアント

### プロファイル クライアントの作成

プロファイルクライアントを作成できます。

- ステップ1 [Navigation] ペインで [VM] をクリックします。
- ステップ2 [All] > [Port Profiles] の順に展開します。
- ステップ3 プロファイル クライアントを作成するポート プロファイルを右クリックし、[Create Profile Client] を選択します。
- ステップ4 [Create Profile Client] ダイアログボックスで、次のフィールドに値を入力します。

| 名前                                           | 説明                                                                                                    |
|----------------------------------------------|----------------------------------------------------------------------------------------------------|
| [Name] フィールド                                 | プロファイル クライアントのユーザ定義名。                                                                                                    |
|                                              | この名前には、1~16文字の ASCII 英数字を使用できます。<br>- (ハイフン)、_ (アンダースコア)、および: (コロン)以<br>外の特殊文字やスペースは使用できません。また、オブジェ<br>クトを保存した後は、この名前を変更できません。          |
| [Description] フィールド                          | クライアントのユーザ定義による説明。                                                                                                    |
|                                              | 256文字以下で入力します。次を除く任意の文字またはスペー<br>スを使用できます。、(アクセント記号)、\(バックスラッ<br>シュ)、^(キャラット)、"(二重引用符)、=(等号)、><br>(大なり)、<(小なり)、または'(一重引用符)は使用で<br>きません。 |
| [Datacenter] ドロップダウンリ<br>スト                  | ドロップダウン リストからデータセンターを選択するか、こ<br>のプロファイル クライアントをすべてのデータセンターに適<br>用する場合には [All] を選択します。                                                   |
| [Folder] ドロップダウンリスト                          | ドロップダウン リストからフォルダを選択するか、このプロ<br>ファイル クライアントをすべてのフォルダに適用する場合に<br>は [All] を選択します。                                                         |
| [Distributed Virtual Switch] ド<br>ロップダウン リスト | ドロップダウン リストから仮想スイッチを選択するか、この<br>プロファイル クライアントをすべての仮想スイッチに適用す<br>る場合には [All] を選択します。                                                     |

**ステップ5** [OK] をクリックします。

### プロファイル クライアントの変更

プロファイルクライアントを変更できます。

### 手順

- ステップ1 [Navigation] ペインで [VM] をクリックします。
- ステップ2 [All] > [Port Profiles] の順に展開します。
- ステップ3 プロファイル クライアントを変更するポート プロファイルをクリックします。
- ステップ4 [Work] ペインで [Profile Clients] タブをクリックします。
- ステップ5 変更するプロファイル クライアントを右クリックし、[Show Navigator]を選択します。
- **ステップ6** プロファイル クライアントのナビゲータで、次に示す1つ以上のフィールドの値を変更します。

| 名前                                           | 説明                                                                                                    |
|----------------------------------------------|----------------------------------------------------------------------------------------------------|
| [Name] フィールド                                 | プロファイル クライアントのユーザ定義名。                                                                                                    |
| [Description] フィールド                          | クライアントのユーザ定義による説明。<br>256文字以下で入力します。次を除く任意の文字またはスペー<br>スを使用できます。、(アクセント記号)、\(バックスラッ<br>シュ)、^(キャラット)、"(二重引用符)、=(等号)、><br>(大なり)、<(小なり)、または'(一重引用符)は使用で<br>きません。 |
| [Datacenter] フィールド                           | 適切なデータセンターを選択するために使用される正規表現。                                                                                                    |
| [Folder] フィールド                               | 適切なデータセンター フォルダを選択するために使用される<br>正規表現。                                                                                                    |
| <b>[Distributed Virtual Switch]</b><br>フィールド | 適切な仮想スイッチを選択するために使用される正規表現。                                                                                                    |

ステップ7 [OK] をクリックします。

### プロファイル クライアントの削除

クライアントが関連付けられているポート プロファイルを VM がアクティブに使用している 場合、そのポート プロファイルは削除できません。

- ステップ1 [Navigation] ペインで [VM] をクリックします。
- ステップ2 [All] > [Port Profiles] の順に展開します。
- ステップ3 プロファイル クライアントを削除するポート プロファイルをクリックします。
- ステップ4 [Work] ペインで [Profile Clients] タブをクリックします。
- ステップ5 削除するプロファイルクライアントを右クリックし、[Delete]を選択します。
- ステップ6 確認ダイアログボックスが表示されたら、[Yes] をクリックします。
- ステップ7 [Save Changes] をクリックします。